## How to Reserve a MeetMe Conference Line

1. Please go to the following site within Pirate Port and login using your network credentials:

https://mywhitworth.sharepoint.com/sites/cds/shared/Lists/MeetMeConferenceLine/calendar.aspx

## Pirate Port

| Campus Links              |   |                                                     | ^ |
|---------------------------|---|-----------------------------------------------------|---|
| Academic Resources        | ~ | My Access                                           | ~ |
| Budget Priorities Input   | ~ | Policies & Forms                                    | ~ |
| Campus Life               | ~ | Registration & Records                              | ~ |
| Employee Resources        | ~ | Student Services                                    | * |
| Financial Aid & Billing   | ~ | Technology                                          | ^ |
| Health & Safety           | ~ | Help Desk/Technical Services<br>Information Systems |   |
| Housing, Dining & Parking | * | Instructional Resources<br>Phone Information        |   |

2. Above the calendar in the office ribbon, select "Events" to add a new item to the list. Click "New Event" and fill out the form to request a phone line. Required fields are marked with asterisks.

| MeetMe Conference Line - New Item |                                                                                      |  |
|-----------------------------------|--------------------------------------------------------------------------------------|--|
| EDIT                              |                                                                                      |  |
| Save Cancel Pa                    | Attach<br>Attach<br>File<br>Copy<br>Attach<br>Spelling<br>Copy<br>Attach<br>Spelling |  |
| Title                             | Clipboard Actions spelling                                                           |  |
| nue                               |                                                                                      |  |
| Location                          |                                                                                      |  |
| Start Time *                      | 6/1/2018                                                                             |  |
| End Time *                        | 6/1/2018 III AM ¥ 00 ¥                                                               |  |
| Description                       |                                                                                      |  |
|                                   |                                                                                      |  |
| PhoneNumber *                     | ■ 500-777-4828 and 1-800-525-4668                                                    |  |
|                                   | 509-777-4839 and 1-800-532-4668                                                      |  |
|                                   | Specify your own value:                                                              |  |
| All Day Event                     | Make this an all-day activity that doesn't start or end at a specific<br>hour.       |  |
| Recurrence                        | Make this a repeating event.                                                         |  |
|                                   | Save                                                                                 |  |

For instructions on how to use the reservation line see the link on the "Phone Information" page: www.whitworth.edu/cms/media/whitworth/documents/administration/telecommunication-services/meet-meconference-line-instructions.pdf

If you have any other questions, please see Terry Norton at tnorton@whitworth.edu or Omar Campos at ocampos@whitworth.edu .